# Keynote 簡易マニュアル

## ) Keynote とは

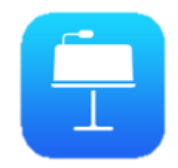

Keynoteは Apple 社が開発したプレゼンテーション用アプリです。 テキストや図形、アニメーションの挿入や iPad で撮影した写真をそのまま 貼付け、使用することもできます。また PowerPoint との互換性もあるた め、既存の教材を使用することも可能です。

# 新規作成

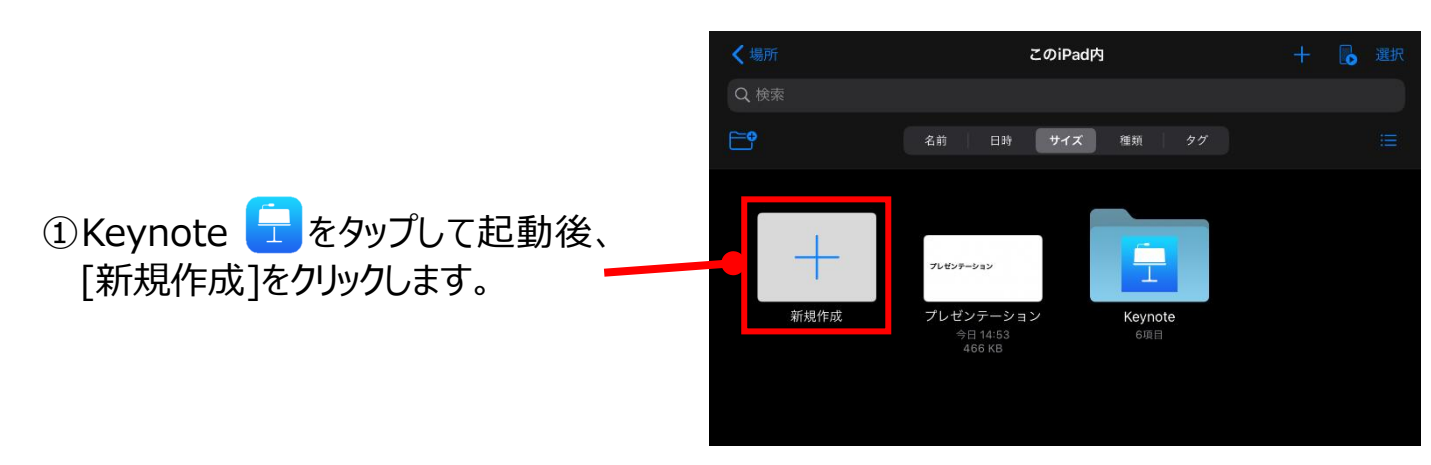

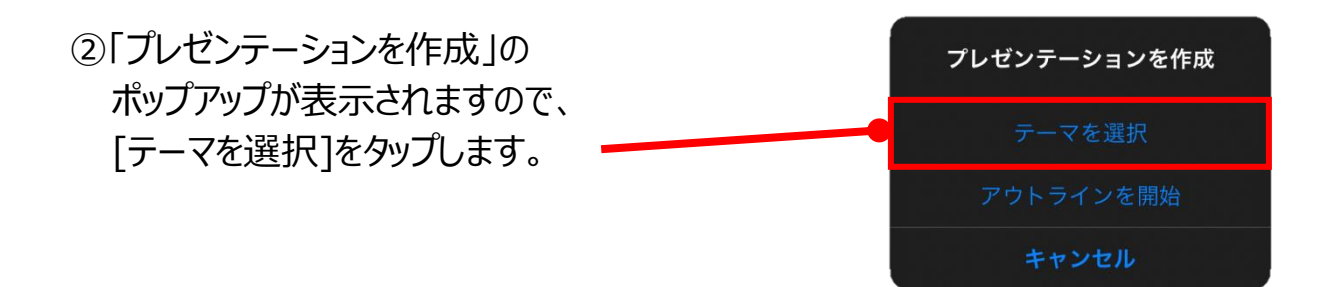

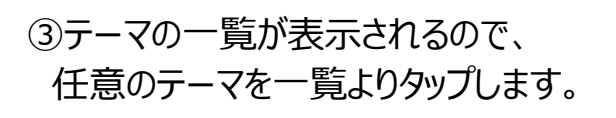

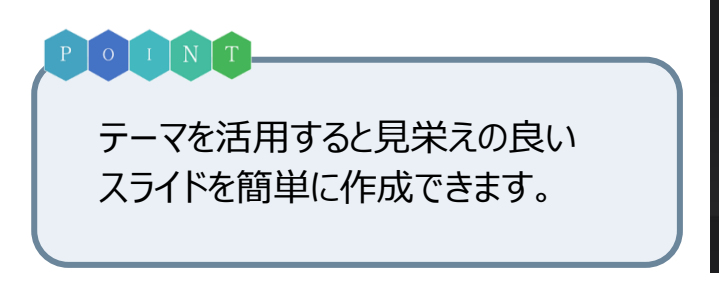

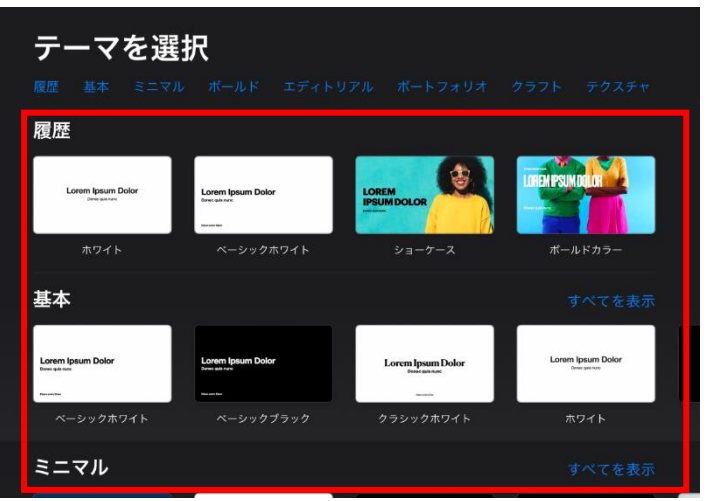

| 画面構成  |                                                                                                    |
|-------|----------------------------------------------------------------------------------------------------|
|       | Image: Point of the second second |
|       | プレゼンテーションのサブタイトル +                                                                                                    |
| ク<br> | 作者と日付                                                                                                    |

| 項番 | 内容         | 項番 | 内容             |
|----|------------|----|----------------|
| ア  | スライド一覧     | オ  | 写真・画像などの挿入     |
| イ  | タイトル       | カ  | 詳細設定(共有・書き出し等) |
| ウ  | スライドショー開始  | +  | スライド           |
| I  | レイアウト・書式設定 | ク  | スライド追加         |

※バージョンにより画面構成、各種機能が異なる場合がございます。

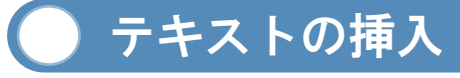

### ■テキストの挿入方法

- ①テキストボックス内のカーソルをダブル タップします。
- ②下からスクリーンキーボードが表示されますので、文字を入力します。

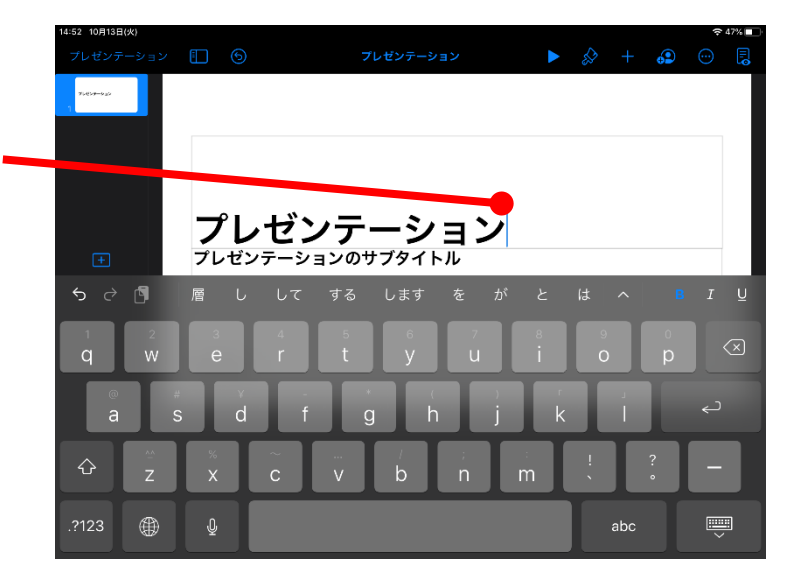

### ■テキストのスタイル変更方法

- ②変更したいテキストボックスをタップします。
- ②テキストボックスを選択した(青枠で 囲われた)状態で[ ]マークを タップします。

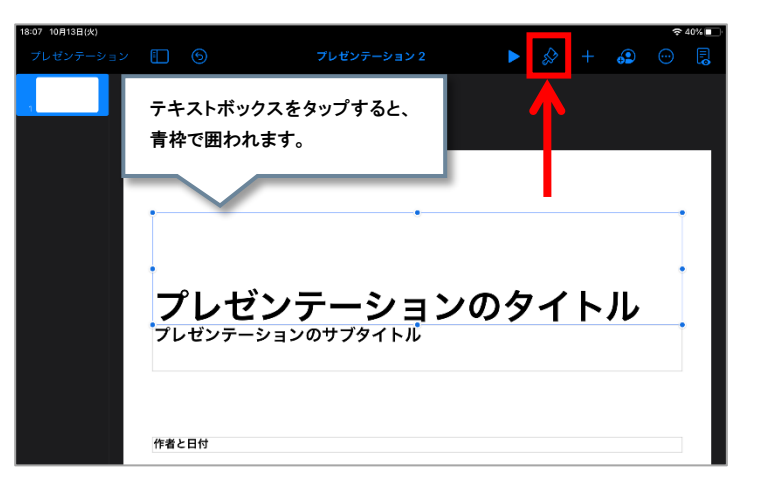

③テキストボックスの塗りつぶしやフォン トサイズ、配置等を変更することが できます。

| タブ名  | 内容                          |
|------|-----------------------------|
| スタイル | カラー、塗りつぶし、枠線の変更             |
| テキスト | フォント、テキストサイズ、<br>テキストカラーの変更 |
| 配置   | オブジェクトの前面・後面の移<br>動、縦横比の固定  |

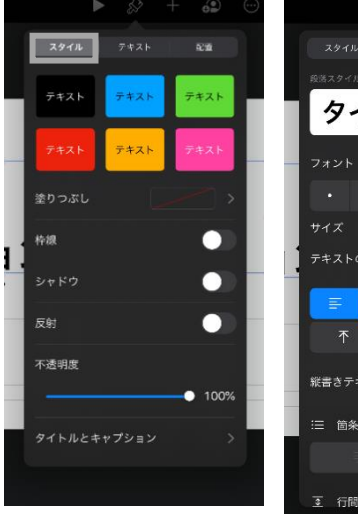

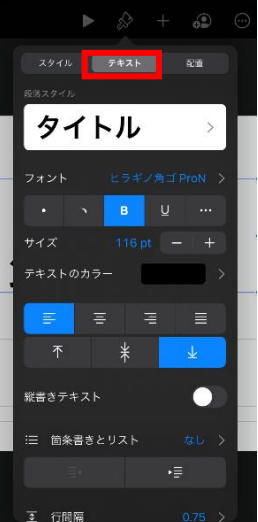

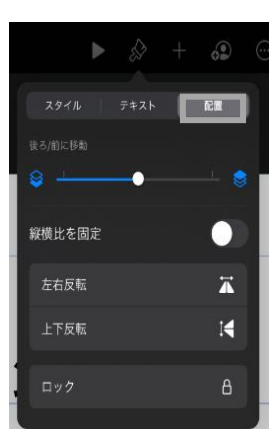

### 🔵 スライドのレイアウト変更方法

①変更するスライドをタップし、画面右上・ の[ 🔗 ]マークをタップします。

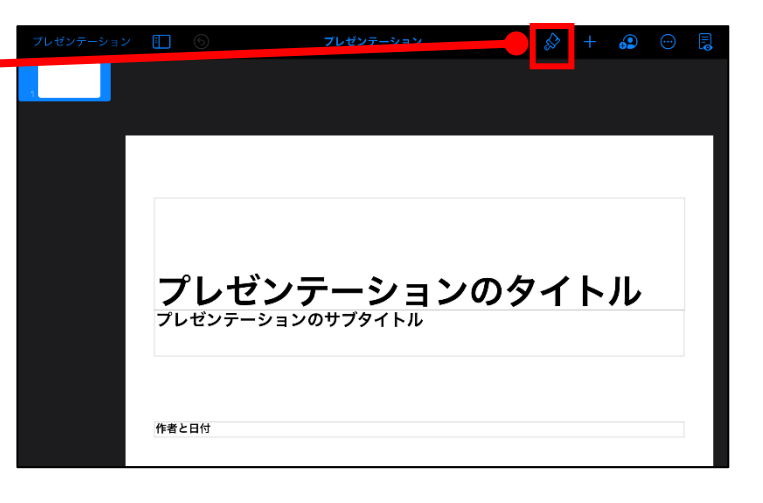

②スライドレイアウトの画面が表示されます。レイアウトの形式(マスター)や背景色の変更、スライド番号の挿入をおこなうことができます。

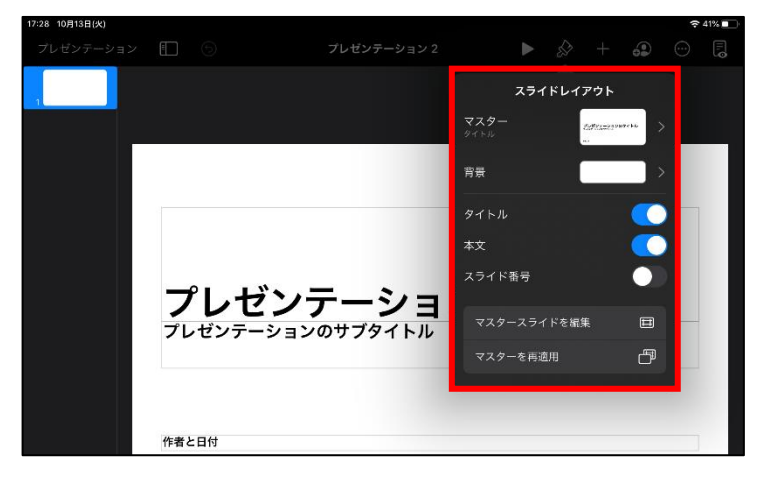

## )写真の挿入

# 画面上部の[ ]マークをタップし、 [ ]マークをタップします。[写真またはビデオ]を選択します。

②iPad 内に保存されているデータが表 示されるので、任意の写真をタップし、 写真を挿入します。

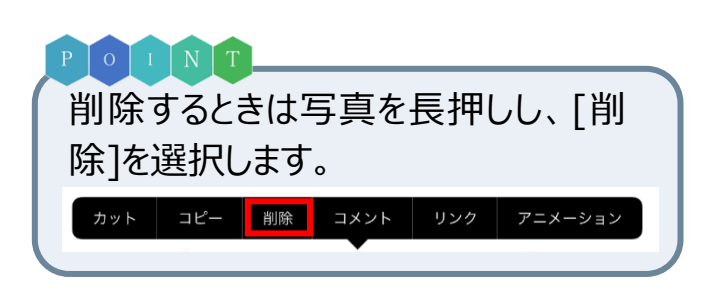

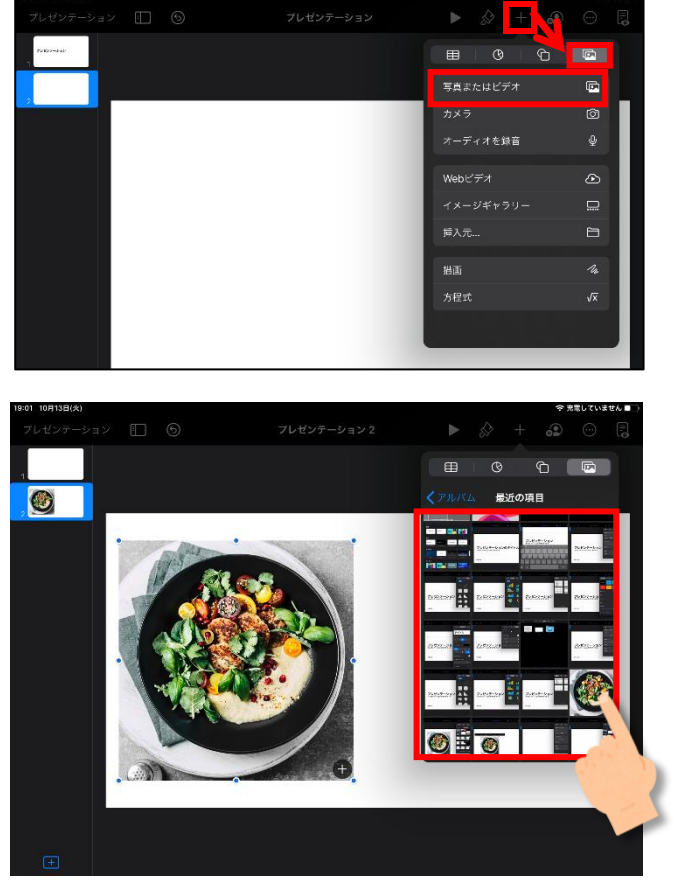

### 図形の挿入

①画面上部の[ + ]マークをタップし、
[ つ ]マークを選択します。
任意の図形をタップし、図形を挿入します。

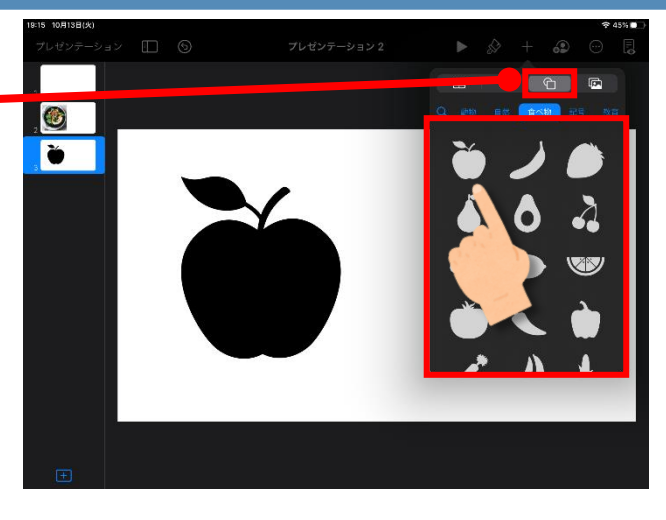

②図形を選択後、[ ♪ ]マークをタップ すると、カラーなどを変更することができ ます。

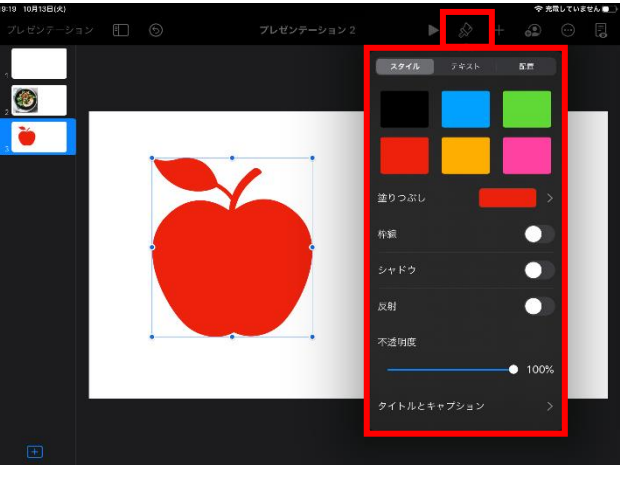

### アニメーション

[ アニメーション ]を選択します。

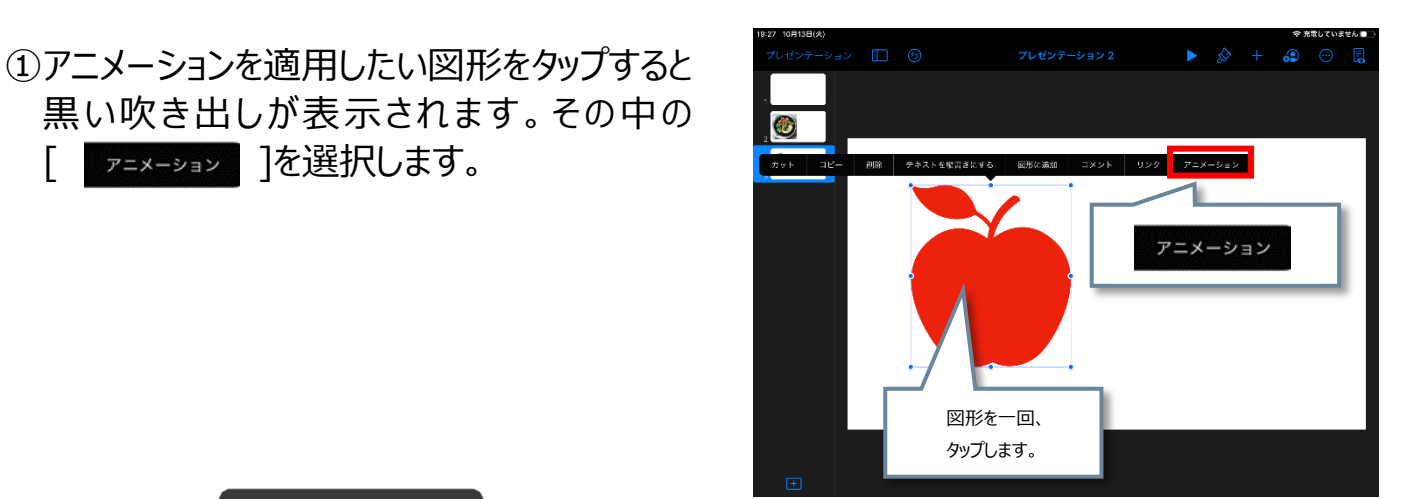

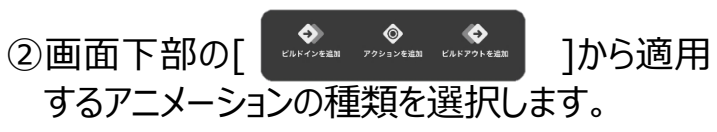

| 項目        | 内容         |
|-----------|------------|
| ビルドインを追加  | 開始のアニメーション |
| アクションを追加  | 強調のアニメーション |
| ビルドアウトを追加 | 終了のアニメーション |

③画面右上の[ 三 ]マークをタップするとアニ

内容

メーションの詳細設定をおこなえます。

アニメーションの順番の入替

アニメーション開始のタイミング設定

プレビュー表示

項番

ア

1

ウ

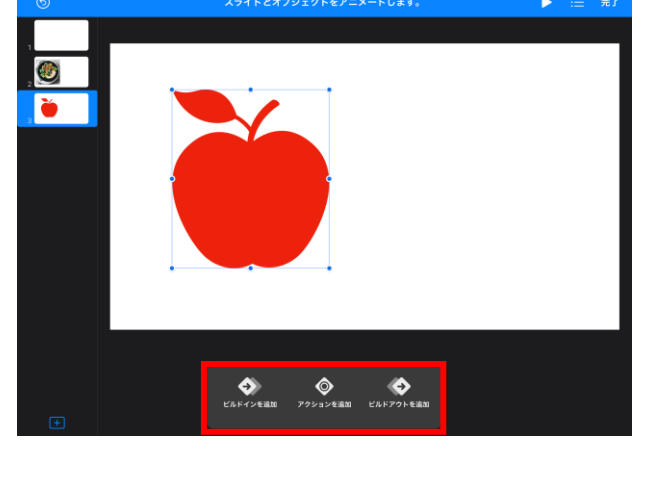

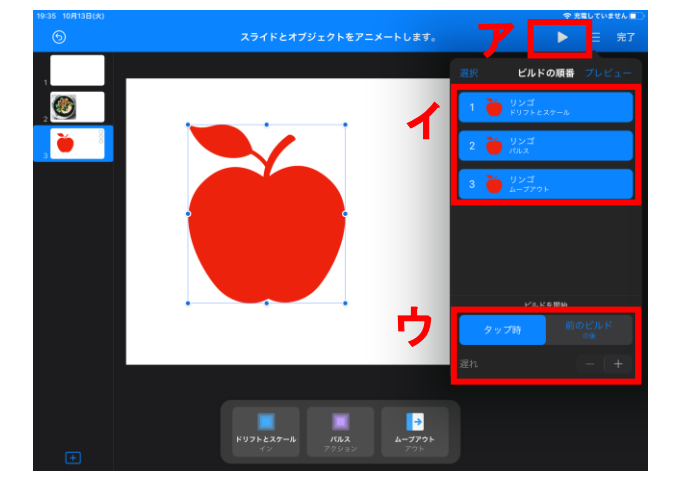

④アニメーションの適用が終わったら、画面 右上の「完了]をクリックします。

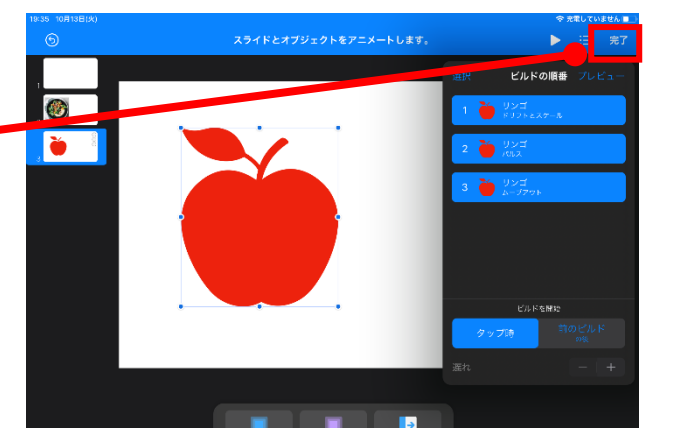

## 📄 トランジション(画面切り替え)

[ トランジション ]を選択します。

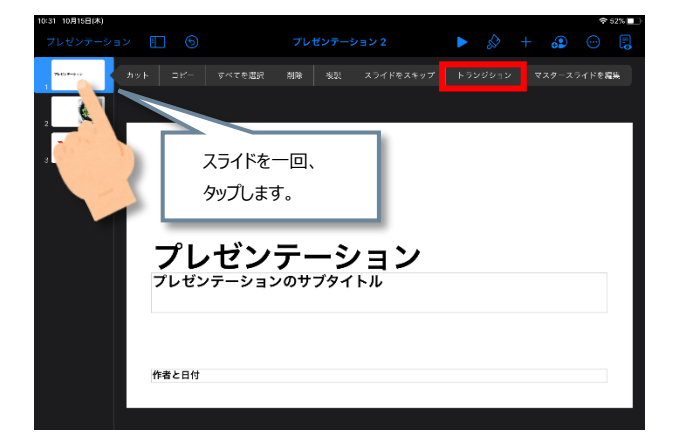

②画面下部の[ ]から適用す るトランジションを選択します。 適用後は画面右上の[完了]をタップしま す。

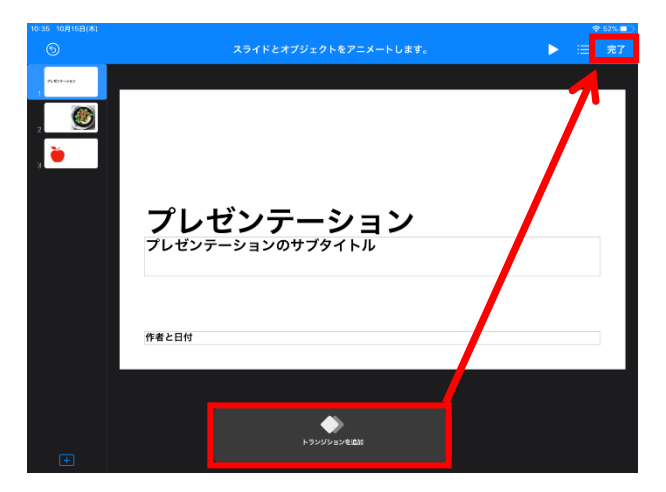

)ペン機能

① 画 面 右 上 の [ ] - ] マークをタップし
[ ] □ ] タブをタップ、[描画]を選択する
と、画面下部にペンが表示されます。

| アイコン | 内容       |  |
|------|----------|--|
| 6    | 進む/戻る    |  |
|      | ペンの種類の選択 |  |
|      | ペンの色の選択  |  |

#### <参考>

スライドショーの状態でペン機能を使用する 場合は、スライドショーの画面を長押し(1 ~2 秒)すると、画面下部にペンが表示さ れます。

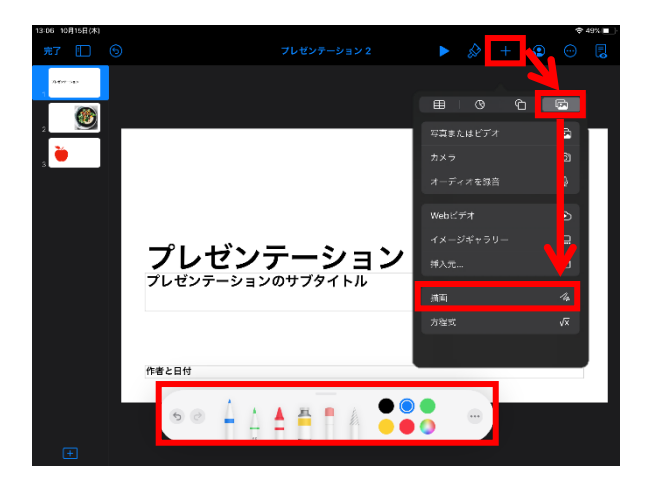

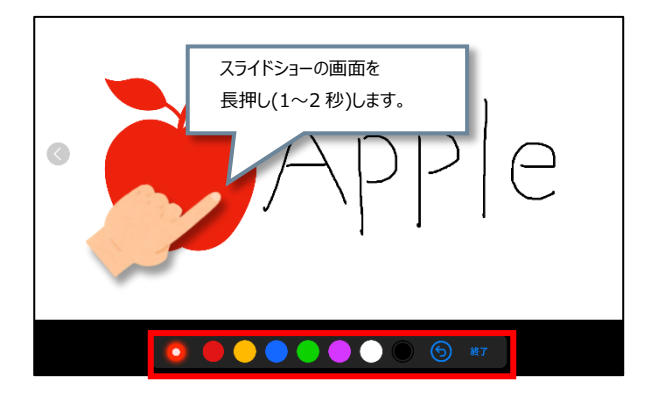

## リンク機能

①リンクを挿入したいオブジェクトをタップする と黒い吹き出しが表示されます。 その中の[\_\_\_\_\_]を選択します。

リンク先は[スライド]、[Web ページ]、[メ ール]が選択できます。

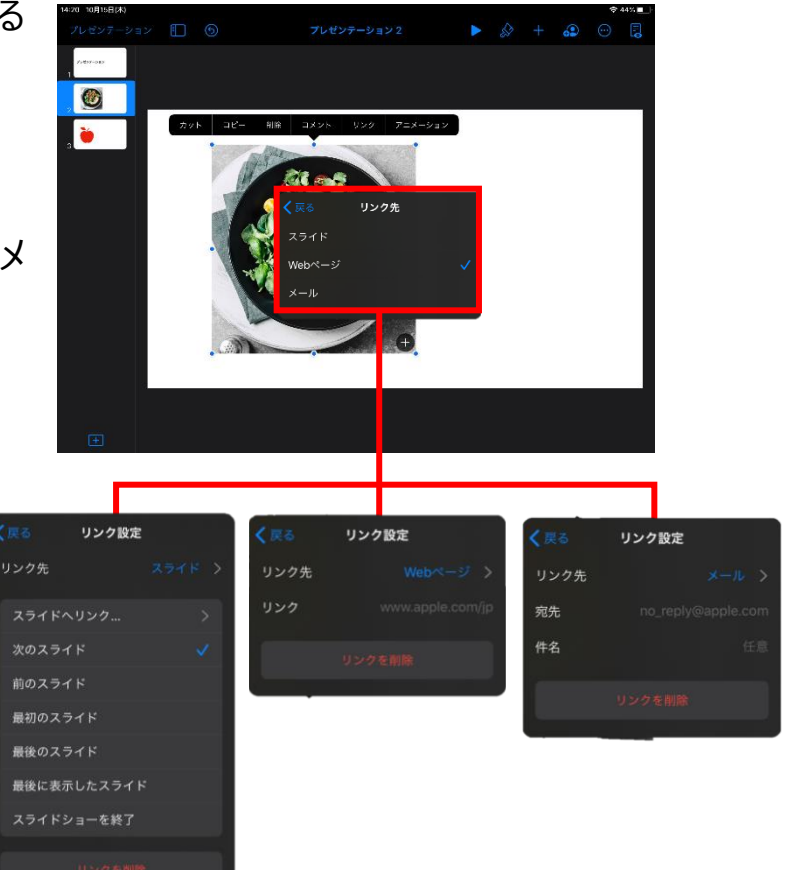

### その他(拡大鏡)

小さい文字や図があるときは「拡大鏡」機能を使い、部分的に画面を拡大することが可能です。「拡大鏡」は iPad の「 🔘 」より設定することが可能です。

 ①設定[ ]> アクセシビリティ> 拡大鏡の順番でタップします。 拡大鏡の[ ]を有効にします。

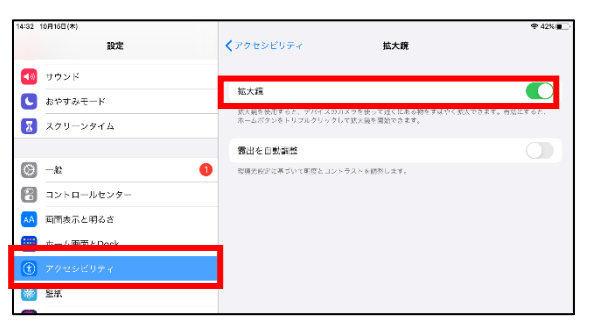

②3本指でダブルタップすると拡大鏡が表示されます。終了するときも3本指でダブルタップします。

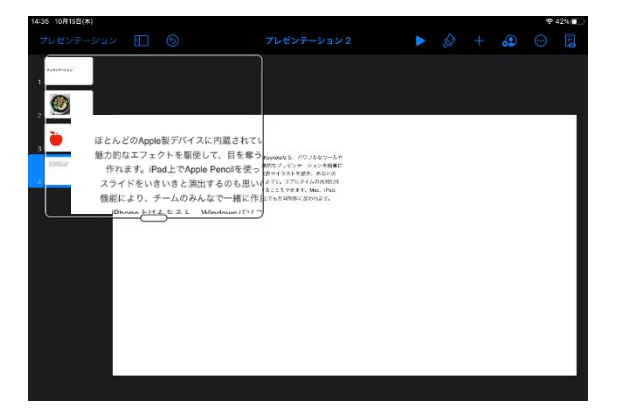